QUICK INSTALLATON GUIDE

## **EH-01**

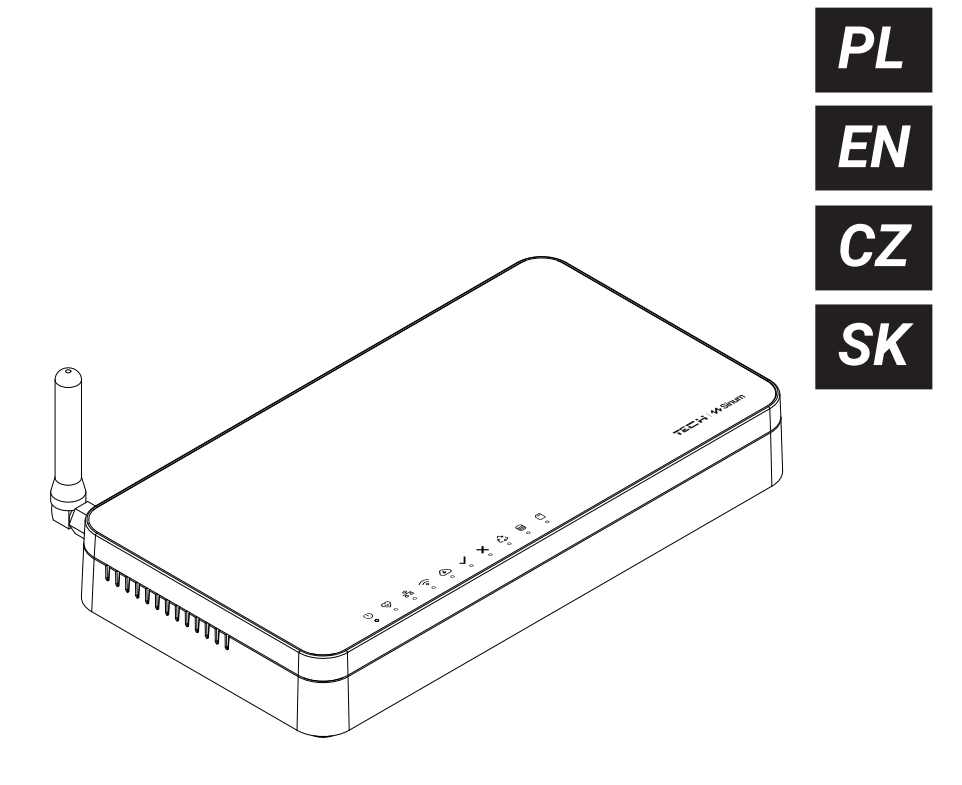

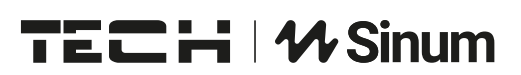

#### PL

- 1 kontrolki informacyjne
- 2 antena Wifi
- 3 wejście zasilacza sieciowego
- 4 port RJ-12
- 5 port RJ-45
- 6 USB 2.0
- 7 karta MicroSD

EN

- 1 control lights
- 2 Wifi antenna
- 3 AC adapter input
- 4 RJ-12 port
- 5 RJ-45 port
- 6 USB 2.0
- 7 MicroSD card

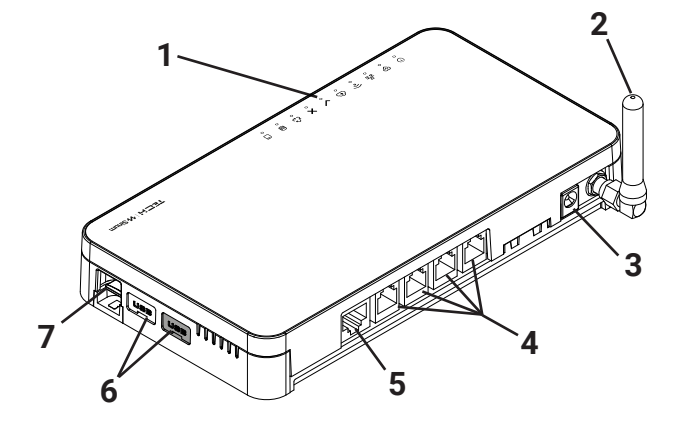

#### CZ

- 1 informační kontrolky
- 2 Wifi antena
- 3 vstup napájecího zdroje
- 4 vstup RJ-12
- 5 vstup RJ-45
- 6 USB 2.0
- 7 MicroSD karta

#### Sł

- 1 informačné kontrolky
- 2 WiFi anténa
- 3 vstup AC adaptéra (napájanie)
- 4 zásuvka (Vstup) RJ-12
- 5 zásuvka (Vstup) RJ-45
- 6 USB 2.0 vstup
- 7 karta MicroSD

#### **Opis kontrolek**

- podłączone zasilanie
- 😵 praca urządzenia
- 움 aktywne połączenie do sieci LAN
- 🛜 aktywne połączenie do sieci WiFi
- Aktywny dostęp do usługi Cloud

- poprawne działanie urządzenia
- 🗙 błąd usługi
- 1 tryb recovery awaryjna praca centrali
- Praca pamięci wewnętrznej
- 🗂 praca karty pamięci

## Instalacja

- 1. Podłącz zasilacz dołączony do zestawu do gniazda zasilania w Centrali Sinum.
- 2. Podłącz przewód ethernetowy (sieciowy) i wepnij go do routera domowego.
- 3. Kontrolka 🗸 zasygnalizuje poprawne uruchomienie.

#### Konfiguracja - przewód ethernet

- 1. Przewodem ethernet połącz Centralę Sinum z urządzeniem sieciowym (router, switch).
- 2. Uruchom przeglądarkę internetową\* i przejdź na stronę pod adresem https://search.sinum.tech Na tej stronie należy pobrać aplikację do wyszukiwania centralek na Windows/iOS/Linux, dzięki temu możesz odnaleźć Centralę bez dostępu do internetu. Alternatywnie możesz pobrać aplikację Sinum na telefon, by wyszukać Centralę Sinum w sieci lokalnej.
- 3. Z listy urządzeń wybierz nową Centralę Sinum i kliknij GO.

## Konfiguracja - WiFi

- 1. W przypadku braku połączenia przewodowego, aby połączyć centralę z siecią WiFi, przejdź w tryb **AccessPoint**, zdejmując górną część obudowy (Rys.1) i wciskając jednorazowo przycisk z tyłu urządzenia (Rys.2).
- 2. Aktywny tryb AccessPoint sygnalizowany jest jednostajnym miganiem kontrolki połączenia WiFi.
- 3. W telefonie lub komputerze włącz wyszukiwanie sieci WiFi.
- Połącz się z siecią bezprzewodową o nazwie "ap\_sinum" lub zeskanuj kod QR, dzięki któremu połączysz się z tą siecią.
- Po połączeniu pojawi się lista dostępnych sieci WiFi, która jest pobierana jednorazowo przy uruchomieniu Centrali w trybie AccessPoint. Aby odświeżyć listę sieci należy ponownie uruchomić urządzenie w trybie AccessPoint. Opcjonalnie możesz wpisać adres "4.3.2.1" w przeglądarce.
- 6. Wybierz sieć, z którą ma połączyć się Centrala Sinum.
- 7. Przełącz komputer/telefon na tą samą sieć WiFi z którą połączona jest Twoja Centrala Sinum.
- 8. Uruchom przeglądarkę internetową\* i przejdź na stronę pod adresem https://search.sinum.tech Na tej stronie należy pobrać aplikację do wyszukiwania Central na Windows/iOS/Linux, dzięki temu możesz odnaleźć Centralę bez dostępu do internetu. Alternatywnie możesz pobrać aplikację Sinum na telefon, by wyszukać Centralę Sinum w sieci lokalnej.
- 9. Po wyszukaniu Centrali Sinum kliknij GO.

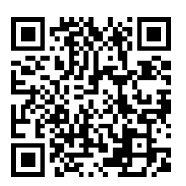

#### Pierwsze kroki

- 1. Po poprawnej konfiguracji należy założyć konto administracyjne podając login oraz hasło.
- Następnie zalogować się do konta, przejść do Ustawień i zaktualizować oprogramowanie do najnowszej wersji. Aktualizacji można również dokonać podłączając Pendriva z odpowiednim plikiem do portu USB.

#### **Tryb Recovery**

- Aby uruchomić tryb **Recovery**, należy zdjąć górną część obudowy (Rys.1), wcisnąć i przytrzymać przycisk z tyłu urządzenia (Rys.2). Następnie odłączyć i ponownie podłączyć zasilanie trzymając przycisk jeszcze przez 5 sekund.
- 2. Aktywny tryb Recovery sygnalizuje świecąca kontrolka trybu recovery 🗘
- 3. Uruchom przeglądarkę internetową\* i przejdź na stronę pod adresem **https://search.sinum.tech** lub pobierz aplikację Sinum na telefon, by wyszukać Centralę Sinum.
- 4. Połącz się z Centralą Sinum o nazwie "sinum-r".
- 5. Tryb Recovery umożliwia między innymi przywrócenie ustawień fabrycznych lub powrót na poprzednią wersję oprogramowania, zmieniając partycję systemową.

#### **Usługa Cloud**

- Aby korzystać ze zdalnego dostępu do Centrali Sinum oraz urządzeń z nią współpracujących, należy zarejestrować się w usłudze Cloud pod adresem https://sinum.tech. Postępuj zgodnie z instrukcją widoczną na ekranie.
- 2. Aktywuj konto Cloud klikając w link otrzymany na skrzynkę mailową.
- 3. Przejdź do Centrali Sinum w zakładkę Ustawienia > Profil. W sekcji Konto Cloud kliknij Połącz.
- 4. Zaloguj się na konto Cloud. Następnie otrzymasz informację z prośbą o dodanie Centrali Sinum do Cloud. Utwórz nazwę oraz opcjonalnie opis.
- 5. Aby w pełni korzystać z możliwości urządzenia zaloguj się wpisując w przeglądarkę adres Centrali Sinum.

#### \* rekomendowane przeglądarki to Chrome/Firefox/Safari

#### Specyfikacja techniczna

| Zasilanie                                  | 9-30V DC typ.24V DC                                                                                                    |
|--------------------------------------------|----------------------------------------------------------------------------------------------------|
| Interfejsy                                 | 2x USB2.0, gniazdo Micro SD,<br>2x RS-485 (nr1 - SBUS; nr2 - Modbus),<br>interfejs sieciowy RJ-45, 4x RJ-12,<br>Gniazdo DC 5.5/2.5mm |
| Maksymalny pobór mocy                      | 6W                                                                                                    |
| Temperatura pracy                          | 5 ÷ 50°C                                                                                                    |
| Dopuszczalna wilgotność względna otoczenia | <80%REL.H                                                                                                    |
| Częstotliwość pracy                        | 868MHz                                                                                                    |
| Maksymalna moc nadawania                   | do 25 mW                                                                                                    |
| Transmisja IEEE 802.11 b/g/n               |                                                                                                    |

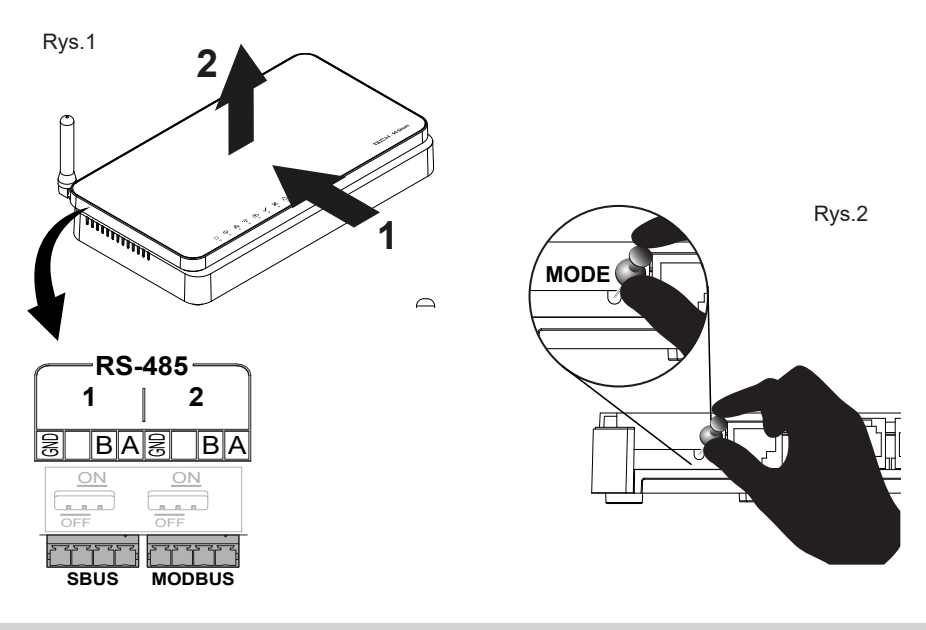

#### Uwagi

Firma Tech Sterowniki nie ponosi odpowiedzialności za szkody powstałe na skutek niewłaściwego użytkowania systemu. Wpływ na zasięg mają warunki w jakich pracuje urządzenie oraz konstrukcja i materiały użyte do budowy obiektu. Producent zastrzega sobie prawo do udoskonalania urządzeń, aktualizowania oprogramowania oraz związaną z nimi dokumentacją. Grafiki mają charakter poglądowy i mogą nieco odbiegać od rzeczywistego wyglądu. Schematy są przykładowe. Wszelkie zmiany są na bieżąco aktualizowane na stronie internetowej producenta. Przed przystąpieniem do użytkowania urządzenia należy przeczytać uważnie poniższe przepisy. Nieprzestrzeganie tych instrukcji może być przyczyną obrażeń ciała i uszkodzeń urządzenia. Urządzenie nie może być wykorzystywane niezgodnie z jego przeznaczeniem. Montażu powinna dokonać osoba posiadająca odpowiednie kwalifikacje. Urządzenie nie jest przeznaczone do obsługi przez dzieci. Urządzenie elektryczne pod napięciem. Przed dokonaniem jakichkolwiek czynności związanych z zasilaniem (podłączanie przewodów, instalacja urządzenia itd.) należy upewnić sie, że urządzenie nie jest podłaczone do sieci. Urządzenie nie jest wodoodporne.

Produktu nie wolno wyrzucać do zwykłych pojemników na odpady. Obowiązkiem użytkownika jest przekazanie zużytego sprzętu do wyznaczonego punktu zbiórki w celu recyklingu odpadów powstałych ze sprzętu elektrycznego i elektronicznego.

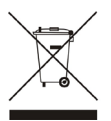

#### Deklaracja zgodności UE

Tech Sterowniki II Sp. z o.o. ul. Biała Droga 34, Wieprz (34-122) niniejszym oświadcza, że Centrala sterująca EH-01 jest zgodna z dyrektywą 2014/53 UE.

Wieprz, 10.10.2023

his buy thank Jary Paweł Jura Janusz Master Prezesi firmy

Pełny tekst deklaracji zgodności UE oraz instrukcja obsługi dostępne po zeskanowaniu kodu QR lub na stronie **www.techsterowniki.pl/manuals** 

## EN

## **Description of control lights**

- Ů power supply ON
- $\boldsymbol{\mathfrak{D}}$  device operation
- 윰 active LAN connection
- active WiFi connection
- $\textcircled{\begin{tmatrix}\bullet\line{\begin{tmatrix}\bullet\line{\begin{tmatrix}\\\bullet\line{\begin{tmatrix}\\\bullet\line{\begin{tmatrix}\\\bullet\line{\begin{tmatrix}\\\bullet\line{\begin{tmatrix}\tine{\begin{tmatrix}\tine{\begin{tmatrix}\tine{\begin{tmatrix}\tine{\begin{tmatrix}\tine{\begin{tmatrix}\tine{\begin{tmatrix}\tine{\begin{tmatrix}\tine{\begin{tmatrix}\tine{\begin{tmatrix}\tine{\begin{tmatrix}\tine{\begin{tmatrix}\tine{\begin{tmatrix}\tine{\begi$

- normal device operation
- × service error
- 2 recovery mode emergency operation
- Internal memory operation
- memory card operation

#### Installation

- 1. Connect the power supply included in the set to the power socket in the Sinum central device.
- 2. Connect the Ethernet (network) cable and plug it into your home router.
- 3. The 🗸 control light will indicate correct startup.

#### Configuration - using an ethernet cable

- 1. Connect the Sinum Central with the ethernet cable to a network device (router, switch)
- Launch your web browser\* and go to the website at https://search.sinum.tech. On this page, you need to download the Windows/iOS/Linux PBX search application, so you can find the SINUM central device without internet access. Alternatively, you can download the Sinum app on your phone to search for a Sinum central device in your local network.
- 3. Select a new Sinum central device from the list of devices and click GO.

## **Configuration - via WiFi**

- If there is no wired connection, to connect the Sinum Central device to the WiFi network, switch to the Access Point mode by removing the upper part of the casing (fig.1) and pressing the button on the back of the device once (fig.2).
- 2. Active **Access Point** mode is indicated by the steady blinking of the WiFi connection control light.
- 3. Activate WiFi network search on your phone or computer.
- 4. Connect to the wireless network called "ap\_sinum" or scan the QR code which, after confirmation, will connect you to the network.
- After connecting, a list of available WiFi networks will appear, which is downloaded once when the AccessPoint mode is started in central device. To refresh the list of networks, restart the device in AccessPoint mode. Optionally, you can enter the address "4.3.2.1" in your browser.
- 6. Select network, with which the Sinum Central device should connect.
- 7. Switch your computer / phone to the same WiFi network which your Sinum central device is connected to.
- Launch your web browser\* and go to https://search.sinum.tech. On this page, download the application for finding SINUM central device for Windows/iOS/Linux, thanks to which you can find the device without access to the Internet. Alternatively, you can download the Sinum app on your phone to search for a Sinum central device in your local network.
- 9. After finding your Sinum central device, click GO.

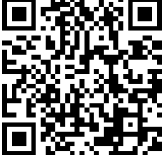

#### **First step**

- 1. After correct configuration, create an administrate account by entering your login and password.
- 2. Then log in to your account, go to Settings and update the software to the latest version. The update can also be performed by connecting a Pendrive with the appropriate file to the USB port.

#### **Recovery mode**

- 1. To start **Recovery** mode, remove the upper part of the casing (fig.1), press and hold the button on the back of the device (fig.2). Then, disconnect and reconnect the power supply by holding the button for 5 seconds.
- 2. Active **Recovery** mode is indicated by the recovery mode control light  $\mathcal{L}$  which goes steady on.
- 3. Launch your web browser\* and go to **https://search.sinum.tech** or download the Sinum application on your phone to search for your Sinum central device.
- 4. Connect to the Sinum central device called "sinum-r".
- 5. The Recovery mode allows, among other things, to restore the factory settings or return to the previous version of the software by changing the system partition.

#### **Cloud service**

- 1. To use remote access to the Sinum central device and devices cooperating with it, you must register in the Cloud service at **https://sinum.tech**. Follow the instructions on the screen.
- 2. Activate the Cloud account by clicking on the link sent to your e-mail.
- 3. Go to the Sinum central device Settings > Profile. Find the Cloud account section and click Connect.
- 4. Log in to your Cloud account. A message will be sent to you, asking you to add your Sinum central device to Cloud. Create a name and optionally a description.
- 5. To take full advantage of the device capabilities, log in by entering your Sinum central device address in the browser.

#### \* recommended browsers are Chrome/Firefox/Safari

#### **Technical specification**

| Power supply                         | 9-30V DC typ.24V DC                                                                                                    |
|--------------------------------------|----------------------------------------------------------------------------------------------------|
| Inputs                               | 2x USB2.0, Micro SD<br>2x RS-485 (no.1 - SBUS; no.2 - Modbus)<br>1x RJ-45 Ethernet<br>4x RJ-12 RS Tech<br>DC 5.5/2.5mm |
| Max. power consumption               | 6W                                                                                                    |
| Operation temperature                | 5 ÷ 50°C                                                                                                    |
| Acceptable ambient relative humidity | <80%REL.H                                                                                                    |
| Operation frequency                  | 868MHz                                                                                                    |
| Max. transmission power              | 25 mW                                                                                                    |
| Transmission IEEE 802.11 b/g/n       |                                                                                                    |

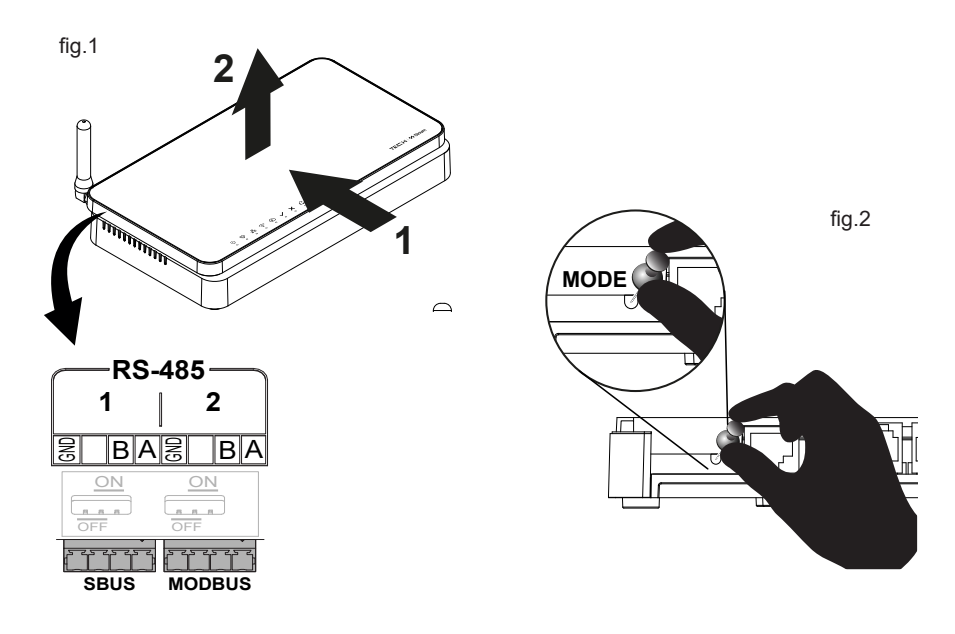

#### Note

TECH Controllers is not responsible for any damages resulting from improper use of the system. The range depends on the conditions in which the device is used and the structure and materials used in the object construction. The manufacturer reserves the right to improve devices, update software and related documentation. The graphics are provided for illustration purposes only and may differ slightly from the actual look. The diagrams serve as examples. All changes are updated on an ongoing basis on the manufacturer's website.

Before using the device for the first time, read the following regulations carefully. Not obeying these instructions may lead to personal injuries or controller damage. The device should be installed by a qualified person. It is not intended to be operated by children. It is a live electrical device. Make sure the device is disconnected from the mains before performing any activities involving the power supply (plugging cables, installing the device etc.). The device is not water resistant.

The product may not be disposed of to household waste containers. The user is obliged to transfer their used equipment to a collection point where all electric and electronic components will be recycled.

#### **EU Declaration of conformity**

Tech Sterowniki II Sp. z o.o. , ul. Biała Droga 34, Wieprz (34-122) Hereby, we declare under our sole responsibility that the **Central device EH-01** is compliant with Directive 2014/53/EU.

Wieprz, 10.10.2023

Paweł Jura Janusz Master Prezesi firmy

The full text of the EU declaration of conformity and the user manual are available after scanning the QR code or at **www.tech-controllers.com/manuals** 

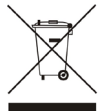

#### **Popis kontrolek**

- O připojení napájení
- 😔 provoz
- 묾 aktivní připojení k síti LAN
- 🛜 aktivní připojení k síti WiFi síti
- Aktivní přístup ke cloudové službě

- správná funkce zařízení
- 🗙 chyba služby
- 🗘 režim obnovení havarijní provoz ústředny
- práce s vnitřní pamětí
- ráce s paměťovou kartou

## Instalace

- 1. Připojte napájecí zdroj, který je součástí dodávky, do napájecí zásuvky na ústředně Sinum.
- 2. Pomocí ethernetového kabelu propojte ústřednu s vaším domácím routerem.
- 3. Kontrolka 🗸 bude signalizovat správné připojení.

## Konfigurace – kabelové připojení (ethernet)

- 1. Připojte ústřednu Sinum k síťovému zařízení (router, switch) pomocí ethernetového kabelu.
- 2. Spusťte internetový prohlížeč \* a přejděte na stránku https://search.sinum.tech. Na této stránce si stáhněte aplikaci pro vyhledání ústředen pro Windows/iOS/Linux, pomoci ní najdete ústřednu bez přístupu k internetu. Případně si můžete stáhnout aplikaci Sinum do telefonu a vyhledat ústřednu Sinum ve vaší domácí síti.
- 3. Ze seznamu zařízení vyberte novou ústřednu Sinum klikněte na GO.

## Konfigurace - WiFi

- Pokud není k dispozici kabelové připojení, pro připojení ústředny k WiFi síti přepněte do režimu Access Point tak, že odstraníte horní části krytu (obr.1) a jednou stiskněte tlačítko na zadní straně zařízení (obr.2).
- 2. Aktivní režim Access Point je signalizován rovnoměrným blikáním kontrolky WiFi připojení.
- 3. Na telefonu nebo počítači zapněte vyhledávání WiFi sítě.
- Připojte se k bezdrátové síti s názvem "ap\_sinum" nebo naskenujte QR kód, který vás k této síti připojí.
- Po připojení se objeví seznam dostupných WiFi sítí, který se jednou stáhne při spuštění Central Station v režimu AccessPoint. Chcete-li aktualizovat seznam sítí, restartujte zařízení v režimu AccessPoint. Volitelně můžete do prohlížeče zadat adresu "4.3.2.1".
- 6. Vyberte síť, ke které se má Sinum Central Station připojit.
- 7. Přihlaste počítač/telefon na stejnou WiFi síť, ke které je připojena vaše ústředna Sinum.
- 8. Spusťte internetový prohlížeč \* a přejděte na stránku https://search.sinum.tech. Na této stránce si stáhněte aplikaci pro vyhledání ústředen pro Windows/iOS/Linux, pomoci ní najdete ústřednu bez přístupu k internetu. Případně si můžete stáhnout aplikaci Sinum do telefonu a vyhledat ústřednu Sinum ve vaší domácí síti.
- 9. Po vyhledání ústředny Sinum klikněte na GO.

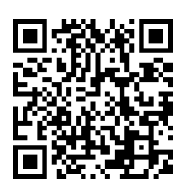

#### První kroky

- 1. Po správné konfiguraci vytvořte účet správce zadáním přihlašovacího jména a hesla.
- Poté se přihlaste ke svému účtu, přejděte do Nastavení a aktualizujte software na nejnovější verzi. Aktualizaci lze provést také připojením Pendrive s příslušným souborem do USB portu.

#### **Režim Obnovení**

- Chcete-li spustit režim **Obnoven**í, sejměte horní část krytu (obr.1), stiskněte a podržte tlačítko na zadní straně zařízení (obr.2). Následně odpojte a znovu připojte napájení a držte stlačené tlačítko ieště po dobu 5 sekund.
- 2. Aktivní režim **Obnovení** signalizuje kontrolka režimu obnovení 🗘
- Spusťte internetový prohlížeč \* a přejděte na stránku https://search.sinum.tech nebo si do telefonu stáhněte aplikaci Sinum, abyste nalezli vaši ústřednu Slnum.
- 4. Připojte se k ústředně Sinum s názvem "sinum-r".
- 5. Režim **Obnovení** umožňuje obnovit tovární nastavení nebo vrátit se k předchozí verzi softwaru změnou systémového oddílu.

## Služba Cloud

- 1. Chcete-li dálkově ovládat ústřednu Sinum a zařízení s ní spolupracující, musíte se zaregistrovat do cloudové služby na adrese **https://sinum.tech**. Postupujte podle pokynů na obrazovce.
- 2. Aktivujte si cloudový účet kliknutím na odkaz zaslaný na váš e-mail.
- 3. Přejděte k ústředně Sinum do záložky Nastavení > Profil. V oddíle Účet Cloud klikněte na Připojit.
- 4. Přihlaste se ke svému cloudovému účtu. Následně obdržíte zprávu s žádostí o přidání ústředny Sinum do cloudu. Vytvořte název a volitelně popis.
- 5. Chcete-li plně využít možnosti zařízení, přihlaste se zadáním adresy ústředny Sinum do prohlížeče.

#### \* doporučované internetové prohlížeče: Chrome/Firefox/Safari

#### Technické specifikace

| Napájení                 | 9-30V DC typ.24V DC                                                                                                    |
|--------------------------|----------------------------------------------------------------------------------------------------|
| Vstupy                   | 2x USB2.0, Micro SD slot,<br>2x RS-485 (č.1 - SBUS; č.2 - Modbus),<br>siťové rozhraní RJ-45, 4x RJ-12,<br>Zásuvka DC 5.5/2.5mm |
| Příkon                   | 6W                                                                                                    |
| Provozní teplota         | 5 ÷ 50°C                                                                                                    |
| Okolní vlhkost vzduchu   | <80%REL.H                                                                                                    |
| Provozní frekvence       | 868MHz                                                                                                    |
| Max. vysílací výkon      | 25 mW                                                                                                    |
| Přenos IEEE 802.11 b/g/n |                                                                                                    |

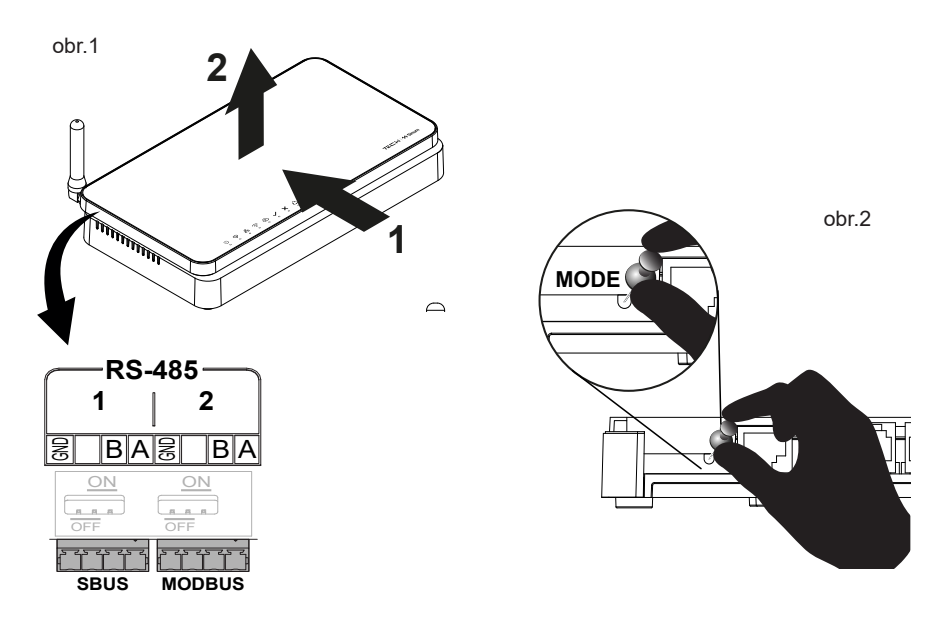

#### Upozornění

Firma Tech Sterowniki nenese žádnou zodpovědnost škody vzniklé v důsledku jiného užívání zařízení, než je jeho určení vymezené v návodu k použití. Dosah bezdrátových modulů je závislý na podmínkách, ve kterých zařízení pracuje. Dosah zařízení ovlivňují stavební konstrukce a materiály. Výrobce si vyhrazuje právo na zlepšování zařízení, aktualizace programu a dokumentace. Všechna grafická vyobrazení obsažená v dokumentu mají pouze informativní charakter. Schémata jsou pouze příklaadová. Veškeré změny jsou průběžně aktualizovány na internetové stránce výrobce.

Před uvedením do provozu je nutné se nejdříve seznámit se zde uvedenými pokyny. Nedodržení těchto ustanovení může vést ke zranění nebo úrazu osob a poškození zařízení. Montáž a zapojení zařízení může vykonat pouze osoba s odpovídajícím oprávněním pro elektrická zařízení. Obsluha zařízení není určena dětem. Elektrické zařízení pod napětím. Před zahájením jakýchkoliv činností spojených s napájením (připojování vodičů, instalace zařízení apod.) je třeba se ujistit, že zařízení je odpojené od elektrické sítě. Zařízení není voděodolné.

Produkt se nesmí vyhazovat do běžného komunálního odpadu. Povinností uživatele je odevzdat opotřebené zařízení do určeného sběrného místa za účelem recyklace elektrického a elektronického odpadu.

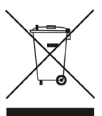

#### EU Prohlášení o shodě

Tech Sterowniki II Sp. z o.o. ul. Biała Droga 34, Wieprz (34-122) tímto prohlašuje, že řídicí ústředna Sinum EH-01 splňuje směrnici Evropského parlamentu a Rady 2014/53/EU.

Wieprz, 10.10.2023

hun buy thank Forg Paweł Jura Janusz Master Prezesi firmy

Úplné znění EU prohlášení o shodě a návod k obsluze jsou k dispozici po naskenování QR kódu nebo na: www.tech-controllers.com/manuals

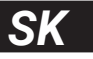

#### **Popis kontroliek**

- U pripojené napájanie
- 😔 prevádzka zariadenia
- 움 aktívne pripojenie k sieti LAN
- 🛜 aktívne pripojenie k sieti WiFi
- Aktívny prístup k službe Cloud

- správna prevádzka zariadenia
- × servisná chyba
- 🗘 režim obnovy núdzová prevádzka zariadenia
- prevádzka internej pamäti
- prevádzka pamäťovej karty

#### Inštalácia

- 1. Pripojte napájanie dodaný napájací zdroj do napájacej zásuvky Centrálnej jednotky Sinum.
- 2. Pripojte ethernetový (sieťový) kábel a zapojte ho do routera.
- Správne zapojenie bude signalizovať kontrolka

#### Konfigurácia - pripojenie ethernet

- 1. Pripojte Centrálnu jednotku Sinum k sieťovému zariadeniu (router, switch) pomocou ethernetového kábla.
- 2. Spustite webový prehliadač\* a prejdite na webovú lokalitu na adrese https://search.sinum.tech . Na tejto stránke si stiahnite aplikáciu na vyhľadávanie Centrálnych jednotiek pre Windows/iOS/Linux, aby ste mohli vyhľadať danú Centrálnu jednotku bez prístupu na internet. Prípadne si môžete stiahnuť aplikáciu Sinum do telefónu a vyhľadať Centrálnu jednotku Sinum vo vašej lokálnej sieti.
- 3. Zo zoznamu zariadení vyberte Centrálnu jednotku Sinum a kliknite na  ${\bf GO}.$

## Konfigurácia - WiFi

- Ak nie je k dispozícii káblové pripojenie, pre pripojenie Centrálnu jednotku Sinum k WiFi sieti prepnite do režimu AccessPoint odstránením hornej časti krytu (obr.1) a jedným stlačením tlačidla na zadnej strane zariadenia (obr.2).
- Aktívny režim AccessPoint je indikovaný nepretržitým blikaním kontrolky WiFi pripojenia.
- 3. Na telefóne alebo počítači zapnite vyhľadávanie siete WiFi.
- Pripojte sa k bezdrôtovej sieti s názvom "ap\_sinum" alebo naskenujte QR kód, ktorý vás k tejto sieti pripojí.
- Po pripojení sa zobrazí zoznam dostupných WiFi sietí, ktorý sa stiahne raz pri spustení Centrálnu jednotku Sinum v režime AccessPoint. Ak chcete obnoviť zoznam sietí, reštartujte zariadenie v režime AccessPoint. Voliteľne môžete do prehliadača zadať adresu "4.3.2.1".
- 6. Vyberte sieť, ku ktorej sa má Centrálnu jednotku Sinum pripojiť.
- 7. Pripojte počítač/telefón na rovnakú WiFi sieť, ku ktorej je pripojená Centrálna jednotka Sinum.
- 8. Spustite webový prehliadač\* a prejdite na webovú lokalitu na adrese https://search.sinum.tech . Na tejto stránke si stiahnite aplikáciu na vyhľadávanie Centrálnych jednotiek pre Windows/iOS/Linux, aby ste mohli vyhľadať danú Centrálnu jednotku bez prístupu na internet. Prípadne si môžete stiahnuť aplikáciu Sinum do telefónu a vyhľadať Centrálnu jednotku Sinum vo vašej lokálnej sieti.
- 9. Po vyhľadaní Centrálnej jednotky Sinum kliknite na GO.

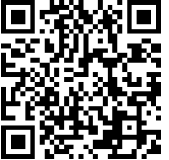

#### Prvé kroky

- 1. Po správnej konfigurácii vytvorte administrátorský účet zadaním prihlasovacieho mena a hesla.
- 2. Potom sa prihláste do svojho účtu, prejdite do Nastavenia a aktualizujte softvér na najnovšiu verziu. Aktualizáciu je možné vykonať aj pripojením Pendrive s príslušným súborom do USB portu.

#### **Režim Recovery**

- 1. Pre spustenie režimu **Recovery**, je potrebné odobrať hornú časť krytu (obr.1), stlačiť a podržať tlačidlo na zadnej strane zariadenia (obr.2). Potom odpojiť a znova pripojiť napájanie podržaním tlačidla na 5 sekúnd.
- 2. Aktívny režim **Recovery** je indikovaný rozsvietením kontrolky režimu recovery 🗘
- 3. Spustite webový prehliadač\* a prejdite na webovú lokalitu na adrese **https://search.sinum.tech** . Prípadne si môžete stiahnuť aplikáciu Sinum do telefónu a vyhľadať Centrálnu jednotku Sinum vo vašej lokálnej sieti.
- 4. Pripojte sa k Centrálnej jednotke Sinum s názvom "sinum-r".
- 5. Režim **Recovery** vám umožňuje obnoviť výrobné nastavenia alebo návrat k predchádzajúcej verzii softvéru, okrem iného aj zmenou systémového oddielu.

#### Služba Cloud

- 1. Ak chcete využívať vzdialený prístup k Centrálnej jednotke Sinum a spolupracujúcim zariadeniam, musíte sa zaregistrovať v službe Cloud na adrese **https://sinum.tech** . Postupujte podľa pokynov na obrazovke.
- 2. Aktivujte si Cloudový účet kliknutím na odkaz zaslaný na váš e-mail.
- 3. Prejdite na Centrálnu jednotku Sinum na karte Nastavenia > Profil. V časti Cloudový účet kliknite na Pripojiť.
- 4. Prihláste sa do Cloudového účtu. Následne obdržíte správu so žiadosťou o pridanie Centrálnej jednotky Sinum do Cloudu. Vytvorte názov a voliteľne aj popis.
- 5. Ak chcete naplno využiť možnosti zariadenia, prihláste sa zadaním adresy Centrálnej jednotky Sinum do prehliadača.

#### \* odporúčané prehliadače sú Chrome/Firefox/Safari

## Technické parametre

| Napájanie                | 9-30V DC typ.24V DC                  |
|--------------------------|--------------------------------------|
|                          | 2x USB2.0, Micro SD                  |
|                          | 2x RS-485 (č.1 - SBUS; č.2 - Modbus) |
| Vstupy                   | 1x RJ-45 Ethernet                    |
|                          | 4x RJ-12 RS Tech                     |
|                          | DC 5.5/2.5mm                         |
| Príkon                   | 6W                                   |
| Prevádzková teplota      | 5 ÷ 50°C                             |
| Okolitá vlhkosť vzduchu  | <80%REL.H                            |
| Prevádzková frekvencia   | 868MHz                               |
| Max. prenos výkonu       | 25 mW                                |
| Prenos IEEE 802.11 b/g/n |                                      |

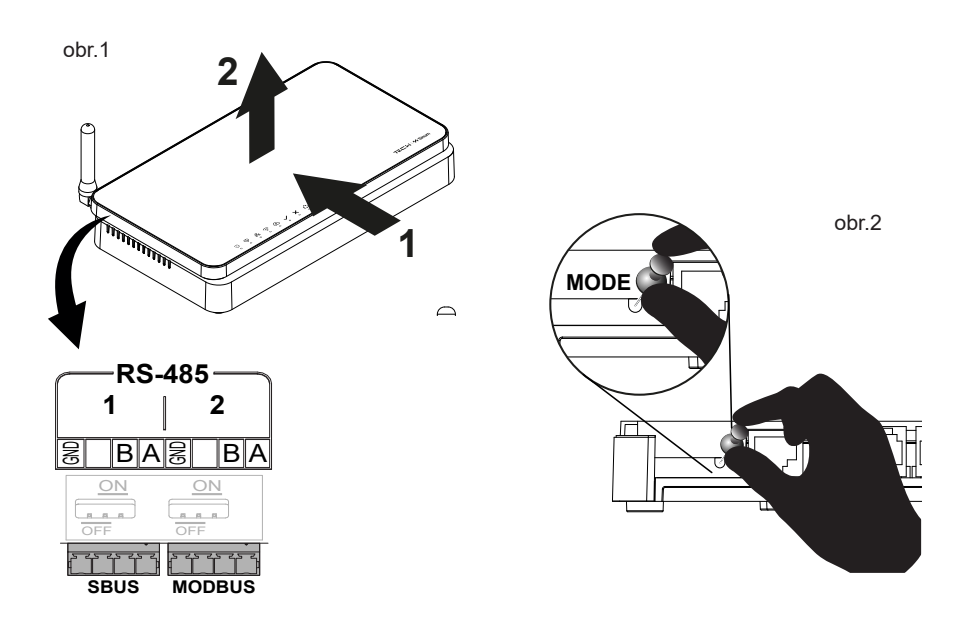

#### Upozornenia

Spoločnosť Tech Sterowniki nezodpovedá za žiadne škody spôsobené nesprávnym používa ním systému. Dosah signálu závisí od podmienok, v ktorých zariadenie pracuje. Dosah signálu ovplyvňuje aj štruktúra a materiály použité pri stavbe. Výrobca si vyhradzuje právo vylepšovať zariadenia, aktualizovať softvér a súvisiacu dokumentáciu. Grafika je len ilustračná a môže sa mierne líšiť od skutočného vzhľadu. Schémy sú príkladové. Všetky zmeny sú priebežne aktualizované na stránke výrobcu.

Pred prvým použitím zariadenia si pozorne prečítajte nasledujúce predpisy. Nedodržanie týchto pokynov môže viesť k zraneniu osôb a poškodeniu zariadenia. Inštaláciu zariadenia musí vykonávať osoba s potrebnou kvalifikáciou. Zariadenie nie je určený pre manipuláciu deťmi. Elektrické zariadenie pod napätím. Pred vykonávaním akýchkoľvek činností súvisiacich s napájaním (pripájanie káblov, inštalácia zariadenia a pod.) sa uistite, že zariadenie nie je pripojené k elektrickej sieti. Zariadenie nie je vodotesné.

Výrobok sa nesmie vyhadzovať do bežných nádob na odpad. Povinnosťou užívateľa je odovzdať použité zariadenie na stanovenom zbernom mieste za účelom recyklácie odpadu vzniknutého z elektrického a elektronického zariadenia.

## Prehlásenie o zhode EÚ

**Tech Sterowniki II Sp. z o.o.**, ul. Biała Droga 34, Wieprz (34-122) týmto vyhlasuje, že vypínač **Centrálnu jednotku Sinum EH-01** je v súlade so smernicou 2014/53/EÚ.

Wieprz, 10.10.2023

his but thank Jary Paweł Jura Janusz Master Prezesi firmv

Úplné znenie Prehlásenia o zhode EÚ a návod na obsluhu sú k dispozícii po naskenovaní QR kódu alebo na webovej stránke **www.tech-controllers.com/manuals** 

#### TECH STEROWNIKI II Sp. z o.o.

ul. Biała Droga 31 34-122 Wieprz

# UK

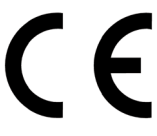

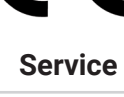

tel: +48 33 875 93 80 serwis.sinum@techsterowniki.pl

FAF

tel. +40 785 467 825 contact@tech-controllers.ro www.techsterowniki.pl/ro

tel. +36-300 919 818, +36 30 321 70 88 szerviz@tech-controllers.com www.tech-controllers.hu

tel: +48 33 875 93 80 support.sinum@techsterowniki.pl www.tech-controllers.com

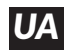

tel. +38 096 875 93 80 servis.ua@tech-controllers.com www.tech-controllers.com

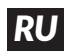

tel. +375 3333 000 38 (WhatsApp, Viber, Telegram) service.eac@tech-reg.com (RU)

tel: +48 33 875 93 80 support.sinum@techsterowniki.pl www.tech-controllers.com

tel: +420 733 180 378 cs.servis@tech-reg.com www.tech-controllers.cz

tel: +421 918 943 556 sk.servis@tech-reg.com www.tech-rea.sk

tel. +48 33 875 93 80 support.sinum@techsterowniki.pl www.tech-controllers.com

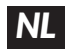

tel. +31 341 371 030 info@eplucon.nl www.tech-controllers.com

> www.techsterowniki.pl/manuals www.tech-controllers.com/manuals

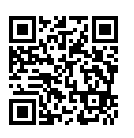

Wyprodukowano w Polsce

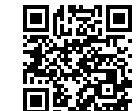

Made in Poland